# **Funded Early Education Entitlement**

# General Guidance for Providers

## CONTENTS

## **Accessing the Portal**

1. Estimate

## 2. How to Submit a Claim

- Parent Carer Contract
- Entering a Claim onto the Provider Portal
- Claims rejected by the local authority
- 2-year-Old Claims
- 30 Hour Claims

## 3. Headcount

## 4. Exceptional Circumstances

## 5. General Information

- General Term Dates
- Funding Parameters
- Funding Weeks
- Contact Information
- Provider Portal link

## 6. Stretched Offer

## 7. How to Carry Forward Sufficiency

## 8. Criteria

- Early Years Pupil Premium
- 2-Year-Olds
- 30 Hours
- Disability Access Fund
- 9. Document Upload

## Accessing the Portal

## Provider Portal – Main Login Screen

The link for the provider portal is: <u>https://familyinfoservice.sthelens.gov.uk/synergy/publicenquiry/</u>

By clicking the link, it will take you a screen that will look similar to:

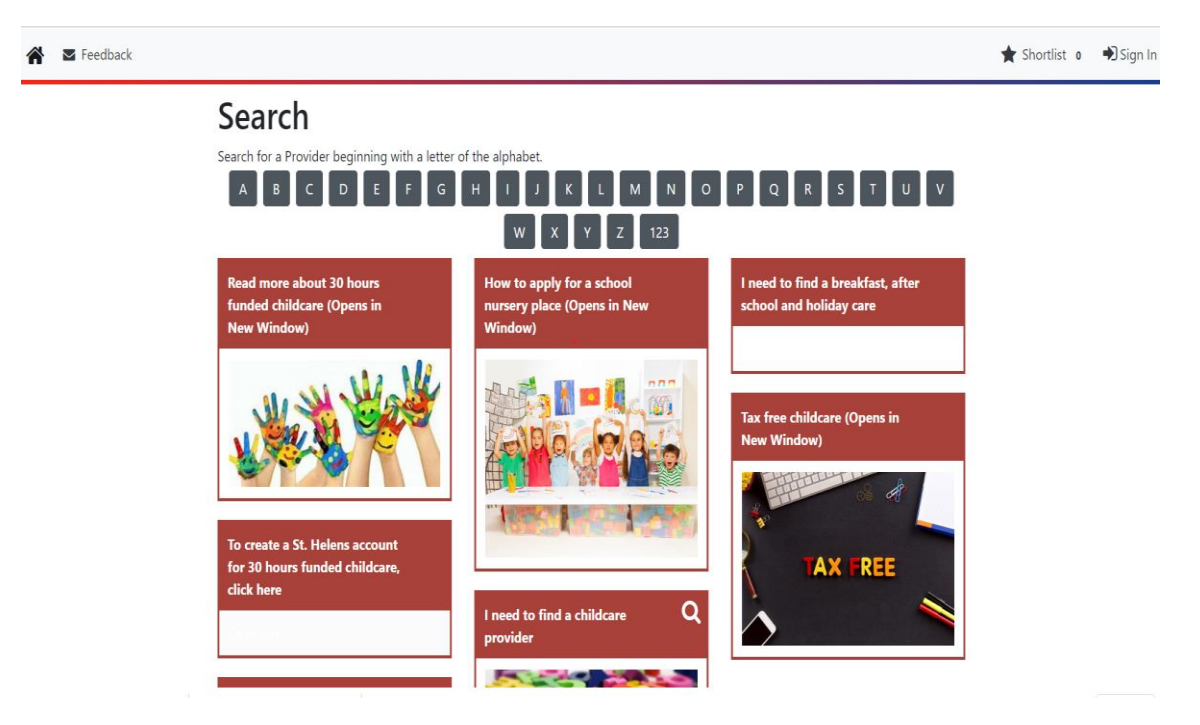

At the top right hand corner, click sign in.

| Synergy: Sign in    | • |      |
|---------------------|---|------|
| Enter your username |   |      |
|                     |   |      |
| Create Account      |   | Next |

Use your normal log in detail and click next to enter your password and log in to the portal.

This will be your default home page screen. On the top left-hand side, click on module and select your setting from the drop down. If you have access to more than one, they will be listed in the drop down.

To access your funding data, click Childcare/ Service Provider from the top left of the screen.

#### This is your main screen where you can access your headcount, estimate and financial summary.

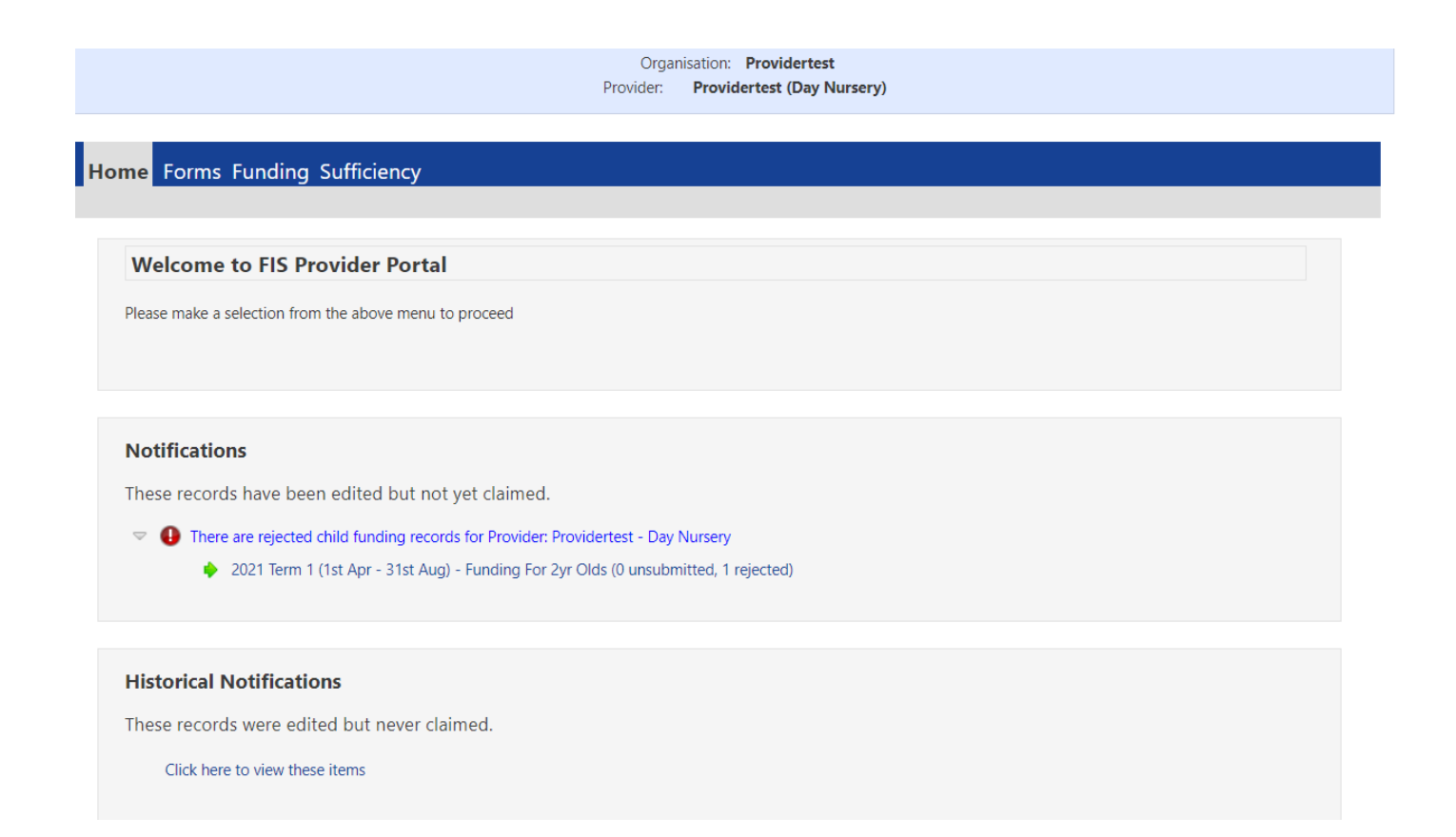

## 1. Estimate

- Submit estimate of hours to be claimed for each age group separately (2,3 or 4 year old).
- A child's age group is determined by their actual age on the following dates: spring term – age as of 31 December summer term – age as of 31 March autumn term – age as of 31 August
- Calculate your total hours by age group and add to portal (see below).
- You can re-submit your estimate as many times as you wish, up until headcount, and your monthly payment will adjust accordingly.
- You should re-submit your estimate following headcount to reflect the actual number of hours claimed.

| Synergy FIS Provider Portal                                                                                 | Signed in as: <b>Testprovid</b> er<br><u>User Settings</u>   <u>Sign Ou</u>                                                                                                    |
|----------------------------------------------------------------------------------------------------|----------------------------------------------------------------------------------------------------|
| HOME FORMS FUNDING Summary Estimates Actuals Adjustments Eligibility Checker                                | Please select a provider from the drop down below<br>Manage Providers: Test Provider (Day Nursery) •                                                                                   |
| Submit Estimate: 2017 Term 3 (1st Jan - 31st Mar) -                                                         | Funding For 2yr Olds <u>CHANGE</u>                                                                                                    |
| Estimate Number of Funded Hours for this Term 495<br>Please enter a number, then 'Send Claim'<br>Send Claim | Calculation<br>number of children x hours per week x<br>weeks in term<br>example one - 3 children x 15 hrs x 11 wks. = 495 hrs<br>example two – 3 children x 30 hrs x 11 wks = 990 hrs |

## 2. How to Submit a Claim

#### **Parent Carer Contract**

- Complete a parent/carer contract in full (applies to 2,3 and 4 year olds).
- Obtain a copy of the child's I.D (Passport or Birth Certificate).
- Ensure that parent/carer has had sight of the council's Fair Processing Notice.
- Ensure that the parent/carer has read the declaration prior to signing the contract.
- Ensure that the parent/carer and provider have both signed the contract.
- Ensure that the childs start date is completed.
- Ensure details of any other setting the child attends (if applicable) is completed.
- If the parent has indicated that the child is in receipt of DLA, obtain a copy of the award notice.

#### Entering the Claim onto the Provider Portal

- Select term and headcount for the age of the child.
- Select Actuals.
- Select Add Child (as below).

| Organisation: Providertest                                                     |  |  |  |
|--------------------------------------------------------------------------------|--|--|--|
| Provider: Providertest (Day Nursery)                                           |  |  |  |
|                                                                                |  |  |  |
| Home Forms Funding Sufficiency                                                 |  |  |  |
| Summary Estimates Actuals Adjustments Eligibility Checker Registered Interests |  |  |  |
| Submission Successful                                                          |  |  |  |
| Submit Actual: 2021 Term 1 (1st Apr - 31st Aug) - Funding For 2yr Olds CHANGE  |  |  |  |

| Add C | Thild    | Send Claim                |                             |                           |                                               |                  |  |
|-------|----------|---------------------------|-----------------------------|---------------------------|-----------------------------------------------|------------------|--|
|       |          | Status                    | Child                       | Funded Hours<br>(inc Adj) | Total Funding<br>Amount for Term<br>(inc Adj) | Child Weightings |  |
| 0     | <b>n</b> | New, Awaiting LA Download | Casey, Joe<br>(30-Mar-2019) | 195.00                    | £980.85                                       |                  |  |
| Add C | hild     | Send Claim                |                             |                           |                                               |                  |  |

- Select child details.
- Complete child details from the birth certificate/passport provided.
- Complete all other details from the parent/carer contract.

| Details           | ent / Carer Details |                 | Manage Providers: Test Provider (Day |
|-------------------|---------------------|-----------------|--------------------------------------|
| Child Details     |                     | Address         |                                      |
| Forename*         |                     | Address Line 1* |                                      |
| Middle Name       |                     | Address Line 2  |                                      |
| Surname*          |                     | Address Line 3  |                                      |
| DOB*              |                     | Locality        |                                      |
| Proof of DOB      |                     | Town            |                                      |
| Gender*           | Male Female         | County          |                                      |
| Preferred Surname |                     | Postcode*       |                                      |
| Ethnicity*        | a. White - British  | ▼               |                                      |
| SEN COP Stage     | <unknown></unknown> | •               |                                      |

- Select and complete parent/carer details including National Insurance or NASS Number.
- Tick the consent boxes (if permission has been given on parental contract) for EYPP/30H. We cannot check for EYPP or eligibility for 30 hours without the parent/carer consent.

| Organisation: <b>Providertect</b>                                                                                                    |                                                                                            |  |  |  |
|----------------------------------------------------------------------------------------------------|--------------------------------------------------------------------------------------------|--|--|--|
| Provider: <b>Providertest (Day Nursery)</b>                                                                                                    |                                                                                            |  |  |  |
|                                                                                                    |                                                                                            |  |  |  |
| Home Forms Funding                                                                                                    |                                                                                            |  |  |  |
| Summary Estimates Actuals Adjustments Eligibility Checker Registered                                                                                    | Interests                                                                                  |  |  |  |
| Child Details Parent / Carer Details Funding Details                                                                                                    |                                                                                            |  |  |  |
| Entering Parent/Carer details enables us to check whether the child is eligi extended hours.                                                            | ible for Early Years Pupil Premium (EYPP) funding, and whether the child is eligible for   |  |  |  |
| Please ensure you input details for all records that have given their permis<br>the correct consent boxes are selected as per the usage of the details. | sion to do so, as this ensures you receive the additional funding. Please also ensure that |  |  |  |
| Details are optional but if entered then at least Forename, Surname and N                                                                               | II or NASS Number must be filled in.                                                       |  |  |  |
| Parent / Carer Details                                                                                                    | Partner Details                                                                            |  |  |  |
| Forename                                                                                                    | Forename                                                                                   |  |  |  |
| Surname                                                                                                    | Surname                                                                                    |  |  |  |
| DOB                                                                                                    | DOB                                                                                        |  |  |  |
| NI or NASS Number                                                                                                    | NI or NASS Number                                                                          |  |  |  |
| Tick to give consent to Eligibility EYPP 30H<br>Checking for                                                                                            | Tick to give consent to Eligibility EYPP 30H<br>Checking for                               |  |  |  |
| Save Cancel *denotes mandatory fields                                                                                                    |                                                                                            |  |  |  |

- Select and complete funding details;
- Tick present at census (unless a child leaves before headcount).
- Tick attends two days or more (for children accessing more than 10 hours).
- If a child is in receipt of Disability Living Allowance and you have a copy of their award notice on file tick yes to 'nominated for DAF' otherwise tick no. Upload a copy of the award notice using the document upload facility.
- If a child is eligible for 30 hours funding enter the universal hours (15) and the same for extended hours. (You must first have carried out a eligibility check, see 30 hour claims).
- Enter the 30 hour code.
- Click 30 Hours (You should get a green tick to confirm the code is eligible).
- Tick which days the child attends.
- Enter any non funded hours that the child accesses at your setting.
- Complete start date for the child. End date will always be the last day that you deliver funding in the term.
- The funding tab shows the maximum hours and weeks that can be claimed in the term.

| Name: Daniel Hill DOP: 17-6            |                         |                                                            |                                                  |
|----------------------------------------|-------------------------|------------------------------------------------------------|--------------------------------------------------|
| Name: Daniel Hill DOB: 17-5            | ep-2015                 |                                                            |                                                  |
| Summary Child Details Parent / Carer D | etails Funding Details  |                                                            |                                                  |
| Funding Details                        |                         | Attendance Days                                            |                                                  |
| Start Date*                            | 07-Jan-2019             | Attends Monday                                             | • Ves O No                                       |
| End Date*                              | 31-Mar-2019             | Attends Tuesday                                            | • Ves • No                                       |
|                                        | Default Term Dates      | Attends Wednesday                                          | • Yes O No                                       |
| w 1 w 1 1 * *                          | Delault renn Dates      | Attends Thursday                                           | Ves No                                           |
| weeks Attended in Term-                | 11.00                   | Attends Friday                                             | Ves No                                           |
| Present during Census                  | <b>*</b>                | Attends Saturday                                           | Ves No                                           |
| Attends Two Days or More               |                         | Attends Sunday                                             | Ves  No                                          |
| Nominated for DAF*                     | 🔍 Yes 🖲 No              |                                                            | 0.100 0.100                                      |
| Stretching Entitlement                 | 0                       |                                                            |                                                  |
| Universal Funded Hours per V           | Veek                    | Non-Funded Hours per Wee                                   | ek                                               |
| Universal Hours*                       | 15.00                   | Non-Funded Hours*                                          | 0.00                                             |
| Extended Funded Hours per V            | Veek                    | If this child attends anothe                               | r setting as well as yours, be sure to enter the |
| Extended Hours*                        | 15.00                   | hours as per what has been ag                              | greed with the child's parent/carer              |
| 30H Eligibility Code                   | 72012189011             |                                                            |                                                  |
|                                        | 30 Hours Free Childcare | Maximum Values Allowed:                                    |                                                  |
| Eligible for 30H                       | 8                       | Number of Weeks: 11.00                                     |                                                  |
|                                        |                         | Universal Weekly Hours: 15                                 |                                                  |
| Total Funded Hours per Week            |                         | Universal Termly Hours: 165<br>Universal Yearly Hours: 570 |                                                  |
| Total Funded:                          | 30.00                   | Frank data da la come                                      |                                                  |
|                                        |                         | Extended Veekly Hours: 15<br>Extended Termly Hours: 165    |                                                  |
|                                        |                         | Extended Yearly Hours: 570                                 |                                                  |

• Save and submit claim (if adding more than one child save and submit once all claims have been added).

#### Claims Rejected by the Local Authority.

- Claims can be rejected if information is incomplete on your claim or there are errors. For example;
  - o Start Dates These must be set to the child's actual start date in the term.
  - Disability Access Fund No award notice attached.
  - Proof of DOB missing not ticked
- You will be notified on a rejected claim by email.
- You can also see this on your portal.

|                | Organisation: Providertest<br>Provider: Providertest (Day Nursery)                                                                                                    |                              |                             |                           |                                               |                  |
|----------------|----------------------------------------------------------------------------------------------------|------------------------------|-----------------------------|---------------------------|-----------------------------------------------|------------------|
| Home<br>Summar | Home Forms         Funding         Sufficiency           Summary Estimates         Actuals         Adjustments         Eligibility Checker         Registered         Interests |                              |                             |                           |                                               |                  |
| Submi          | t Actua                                                                                                    | l: 2021 Term 1 (1st Apr - 31 | Ist Aug) - Funding For 2y   | r Olds CHANGE             |                                               |                  |
| Add (          | Add Child Send Claim                                                                                                    |                              |                             |                           |                                               |                  |
|                |                                                                                                    | Status                       | Child                       | Funded Hours<br>(inc Adj) | Total Funding<br>Amount for Term<br>(inc Adj) | Child Weightings |
| 0              | 0                                                                                                    | Claim Rejected               | Casey, Joe<br>(30-Mar-2019) | 195.00                    | £980.85                                       |                  |
| Add 0          | Add Child Send Claim                                                                                                    |                              |                             |                           |                                               |                  |

You will be able to see the reason for the rejection in the child record on the summary screen.

| Organisation: Providertest<br>Provider: Providertest (Day Nursery) |                                             |                                       |         |
|--------------------------------------------------------------------|---------------------------------------------|---------------------------------------|---------|
|                                                                    |                                             |                                       |         |
| Home Forms Funding Suff                                            | ïciency                                     |                                       |         |
| Summary Estimates Actuals Adjustmen                                | ts Eligibility Checker Registered Interests |                                       |         |
| Name: Joe Casey DOB: 30-M                                          | ar-2019                                     |                                       |         |
| Summary Child Details Parent / Carer                               | Details Funding Details Documents           |                                       |         |
| Term Start Date                                                    | 01-Apr-2021                                 | Universal Funding                     |         |
| Term End Date                                                      | 01-Apr-2021                                 | Funded Hours Per Week                 | 15.00   |
| No of weeks attended                                               | 13.00                                       | Funded Hours for Term                 | 195.00  |
| Provider Total Rate                                                | £5.030                                      | _                                     |         |
| Claim Rejected                                                     |                                             | Funding Amount @ Provider Rate        | £980.85 |
| Please amend start and end dat                                     | es                                          | Child Weightings                      | £0.00   |
|                                                                    |                                             | Universal Funding Amount              | £980.85 |
|                                                                    |                                             | Totals                                |         |
|                                                                    |                                             | Funded Hours Per Week                 | 15.00   |
|                                                                    |                                             | Funded Hours for Term                 | 195.00  |
|                                                                    |                                             | Total Funding (excl. Adj)             | £980.85 |
|                                                                    |                                             | Total amount from Adjustments         | £0.00   |
|                                                                    |                                             | lotal amount from Pending Adjustments | ±0.00   |
|                                                                    |                                             | Total Funding For Term (inc Adj)      | £980.85 |
|                                                                    |                                             | -                                     |         |

If a claim is rejected, make the necessary amendments and resubmit.

#### 2 Year Old Claims

- The LA will send out a postcard, inviting applications, to all families that are on the list that is received from DfE but compiled by DWP/HMRC prior to the start of every term.
- Parents/Carers on the list will need to apply to the LA to check their eligibility. Parents can apply online <u>https://familyinfoservice.sthelens.gov.uk/Enrol/Website/</u> or by contacting the FEEE Team on 01744 676541/676557/676542
- If eligible they will also be issued with a passport for 2s document to take to their chosen childcare provider along with a copy of ID (birth certificate or passport).
- A copy of the passport must go on the child file along with all other documents relating to FEEE.
- Ensure that the details on the passport match the details given on the parent contract.
- Parent/carer's must take up the child's entitlement within one term of the initial application. If parents choose not to take up the funding until a later date then a further check will be needed to ensure that they are still eligible and that there are no change to circumstances.
- If the parent indicates that the child is in receipt of Disability Living Allowance, obtain a copy of the award notice to keep on file.
- Enter the child onto the portal as per instructions above.
- Include a copy of the DLA award notice if applicable, using the document upload facility.

#### 30 Hours Claims

- The parent/carer applies for a code via the Childcare Choices website. https://www.childcarechoices.gov.uk/
- The code must be obtained prior to the start of the term that the child becomes eligible.
- Codes that are obtained after the start of the term will not be eligible until the start of the following term.
- Codes will need to be reconfirmed every 3 months. This must be done before the valid end date.
- Parent/carers renew their code by logging onto their Childcare account <a href="https://www.gov.uk/sign-in-childcare-account">https://www.gov.uk/sign-in-childcare-account</a>
- Parent/carers cannot take up a place if their code expires prior to the start of term and has not been reconfirmed.
- Verify the code via the provider portal (as illustrated below)

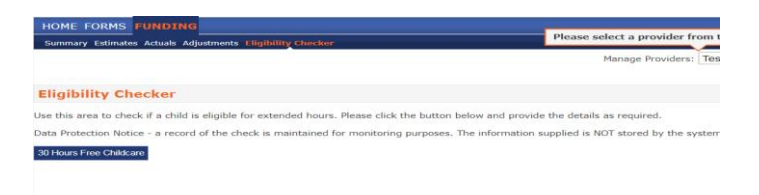

| 30 Hours Free Childcare                                                                                                    |  |  |  |  |
|----------------------------------------------------------------------------------------------------|--|--|--|--|
| Please enter a valid Eligibility Code and Child Date of Birth, together with Parent/Carer Details.<br>Partner Details are optional but if entered then all fields, except Forename, must be filled in. |  |  |  |  |
| Eligibility Code*                                                                                                    |  |  |  |  |
| Child Date of Birth*                                                                                                    |  |  |  |  |
| Parent/Carer Forename                                                                                                    |  |  |  |  |
| Parent/Carer Surname                                                                                                    |  |  |  |  |
| Parent/Carer NI Number*                                                                                                    |  |  |  |  |
|                                                                                                    |  |  |  |  |
| Partner Forename                                                                                                    |  |  |  |  |
| Partner Surname                                                                                                    |  |  |  |  |
| Partner NI Number                                                                                                    |  |  |  |  |
| *denotes mandatory fields<br>Submit Cancel                                                                                                    |  |  |  |  |

- Enter the parent/carer details from the contract
- Submit (you will get a green tick if the code is eligible)
- Enter the child onto the portal as per instructions above. If the code is eligible it will then open up your headcount to accept 30 hours funding.

#### 3. Headcount

- The information on your headcount (actuals tab on the portal) must be accurate prior to the portal closing on headcount day.
- Delete any children who have left your setting in the previous term, by clicking on the red cross next to the child's name.
- Check that the information on the portal matches the parent carer contract.
- The hours claimed matches your register.
- Children included are on roll at headcount date.
- You have proof of DOB and it is ticked on the portal.
- You have ticked present at census for all children still in attendance at headcount (including children who are sick, on holiday, have an authorised absence and those who have attended during the week but the day of headcount is not their allocated day of attendance).
- If there are any changes to a child's details attach a notification slip to the parent/carer contract and update the portal. A child cannot increase or decrease hours after headcount. If there are no changes to a child record, do not select save, select cancel. This will ensure that only amendments and new claims are submitted to the FEEE team.
- Prompt parents to renew their codes prior to the valid end date.
- Notify the LA of any children who are adopted from care so that EYPP can be applied.
- Ensure that updated provider information is submitted through forms on your portal.
- Ensure that you updated your sufficiency information for the current term.
- Re-submit your estimate figures, which should now equal your actual figures.
- When requested by the LA, send a confirmation email confirming all details are correct.

## 4. Exceptional Circumstances Claims

After headcount date has passed any further claims have to meet exceptional circumstances.

You will find a list of criteria in section 8 of this guidance. Setting errors, (child missed off headcount or incorrect hours claimed) will not meet exceptional circumstance criteria.

**IMPORTANT** - payment is not guaranteed and will only be made from the date authorised by the funding manager if it is agreed. It is therefore not advisable to start a child at your setting until you have received approval, you will receive a call once your claim is approved. If you start a child before you get notification of approval, then you do so at your own risk and you may not receive any funding for the child. Exceptional circumstances claims are not guaranteed.

The exceptional circumstance form can be found on your portal in the forms section. Do not use it until headcount has passed.

- Complete the parent/carer declaration, obtain ID and any supporting documentation.
- Complete the online form **fully.**
- You will only need to submit the claim form we **will not** require a parent/carer declaration or ID as all the information we require will be on the form that you complete.
- The Parent/Carer Declaration, ID and any other supporting documentation should be on file at the setting in the child file for audit purposes.
- There may be instances whereby we ask for proof of change of address or other back up evidence for your claim.
- Please ensure you obtain any supporting documentation in advance of submitting the claim so that you have it ready should it be required.
- There is a two-tier approval system in place now and strict criteria.
- Because of the two-tier approval it will take longer for the claims to be approved so please bear this in mind when you are submitting your claim and make parents aware of this.

## 5. General Information

#### General Term Dates - (as set by DfE)

- Summer Term (Term 1) 1 April to 31 August
- Autumn Term (Term 2)
   1 September to 31 December
- Spring Term (Term 3) 1 January to 31 March

#### **Funding Parameters**

- No session longer than 10 hours.
- Not before 6am or after 8pm.
- A maximum of 3 providers on no more than 2 sites.
- Maximum 15 hours per week (universal offer) plus 15 hours per week (extended offer) where applicable.

#### Funding Weeks – 38 Week Delivery

- Summer Term 13 weeks
- Autumn Term 14 weeks
- Spring Term 11 Weeks

#### Funding Weeks - Stretched Offer Delivery

• As above. Claim the funding in the same way as standard delivery but manage the stretched offer internally.

#### Payment Dates

• Refer to 'Important Dates to Remember'

#### **Contact Information**

| • | Alison Naylor | - 01744 676542 |
|---|---------------|----------------|
|   | Sandra Hughes | - 01744 676557 |
|   | Shell McBride | - 01744 676541 |

Email - earlyyearsfeee@sthelens.gov.uk

#### **Provider Portal Link**

#### https://familyinfoservice.sthelens.gov.uk/synergy/publicenquiry/

• The link can also be found on the Council website: Select Schools/education/FIS/FIS Directory and you will find the link in the 'Useful Links' at the bottom of the page.

## 6. Stretched Offer

The key to stretched offer is to not give the parents back any more hours than we give you in each term.

| Spring | 165 hours for 15-hour claim | or | 330 hours for 30-hour claim |
|--------|-----------------------------|----|-----------------------------|
| Summer | 195 hours for 15-hour claim | or | 390 hours for 30-hour claim |
| Autumn | 210 for 15 hours claim      | or | 420 hours for 30-hour claim |
|        |                             |    |                             |

#### Total Hours 570 for 15 hours claim or 1140 for 30-hour claim

If you operate this way parents will never owe you money if they leave before accessing a full year, especially the summer term which is the term where you could give far more back than you need to.

If a parent is looking to access the full entitlement over the full year, then you would claim 15 or 30 hours from the LA over 38 weeks but to deliver that in your setting to give the exact amount of funding back to the parent you would offer.

#### 12 or 24 hours over 47.5 weeks = 570 or 1140 hours

If a parent is looking to access less than their full entitlement over the year (i.e., only want to take 10 hours over 51 weeks) then you would need to claim the appropriate hours on the portal, and we would still pay you that amount over 38 weeks, but you would calculate as follows.

#### Examples of a 10- and 20-hour claim over 51 weeks.

For a 15-hour claim - 10 hours x 51 weeks divide by 38 weeks that we are paying you.

#### = 13.42 hours per week (this is what you would claim from us)

For a 30-hour claim – 20 hours x 51 weeks divide by 38 weeks that we are paying you.

#### = 26.84 hours per week (this is what you would claim from us)

## 7. How to Carry Forward Sufficiency Data

From your main screen, select the year:

|                                                                                                    | Organisation: Test Provider Change                                                                                                    |
|----------------------------------------------------------------------------------------------------|----------------------------------------------------------------------------------------------------|
|                                                                                                    | Provider: Test Provider (Day Nursery)                                                                                                    |
|                                                                                                    |                                                                                                    |
| Home Forms Funding                                                                                                    | Sufficiency Images                                                                                                    |
| Term Time School Holidays                                                                                                    |                                                                                                    |
|                                                                                                    |                                                                                                    |
| To support the LA in their sta<br>each age range and the num<br>This information will be colle<br>The data provided will not be | tutory duty to ensure sufficient early years and childcare places, please complete the following tables, indicating the number of places you offer across<br>ber of vacancies you hold for each age range.<br>cted on a termly basis and will only be used to inform the LA.<br>made directly available to families but may be used to give an indication of the level of availability in the local area. |
| Select Year and Term                                                                                                    |                                                                                                    |
| 2020                                                                                                    |                                                                                                    |
| 2019                                                                                                    |                                                                                                    |
| 2018                                                                                                    |                                                                                                    |
| 2017                                                                                                    |                                                                                                    |
| 2016                                                                                                    |                                                                                                    |
| 2015                                                                                                    |                                                                                                    |
| 2014                                                                                                    |                                                                                                    |
| 2013                                                                                                    |                                                                                                    |
| 2012                                                                                                    |                                                                                                    |
| 2011                                                                                                    |                                                                                                    |
| 2010                                                                                                    |                                                                                                    |
| 2009                                                                                                    |                                                                                                    |
| 2000                                                                                                    |                                                                                                    |
| 2007                                                                                                    |                                                                                                    |
| 1000                                                                                                    |                                                                                                    |

Select the term you are carrying the data from (e.g term 2 to term 3)

|                                                                                                    | Organisation: Test Provider Change<br>Provider: Test Provider (Day Nursery)                                                                                                    |
|----------------------------------------------------------------------------------------------------|----------------------------------------------------------------------------------------------------|
| Home Forms Funding                                                                                                    | Sufficiency Images                                                                                                    |
| Term Time School Holidays                                                                                                    |                                                                                                    |
| To support the LA in their sta<br>each age range and the num<br>This information will be colle<br>The data provided will not be                                                                                                    | tutory duty to ensure sufficient early years and childcare places, please complete the following tables, indicating the number of places you offer across<br>ber of vacancies you hold for each age range.<br>cted on a termly basis and will only be used to inform the LA.<br>• made directly available to families but may be used to give an indication of the level of availability in the local area. |
| Select Year and Term                                                                                                    |                                                                                                    |
| 2020                                                                                                    |                                                                                                    |
| Term 3 (1st Jan - 31st Mar)<br>Jubmission Period:<br>J9-Nov-2020 to 21-Jan-2021<br>J9-Nov-2020 to 21-Jan-2021<br>Jubmission Period:<br>15-Jun-2020 to 01-Oct-2020<br>Term 1 (1st Apr - 31st Aug)<br>Submission Period:<br>Submission Period:<br>02-feb-2020 to 21-May-2020 |                                                                                                    |
| 2019                                                                                                    |                                                                                                    |
| 2018                                                                                                    |                                                                                                    |
| 2017                                                                                                    |                                                                                                    |
| 2016                                                                                                    |                                                                                                    |
| 2015                                                                                                    |                                                                                                    |
| 014                                                                                                    |                                                                                                    |
| 2013                                                                                                    |                                                                                                    |
| 2011                                                                                                    |                                                                                                    |
|                                                                                                    |                                                                                                    |
| 2010                                                                                                    |                                                                                                    |

Select Copy

|                                                                                                    |                                                                                                    |                                                       |                                                         |                                                               |                                                          |                                                        | Prov                                               | ider:                                             | Test                              | Provid                                           | ler (Da                           | y Nur                         | sery)                                  |                               |                                  |                        |                                                                        |                                     |
|----------------------------------------------------------------------------------------------------|----------------------------------------------------------------------------------------------------|-------------------------------------------------------|---------------------------------------------------------|---------------------------------------------------------------|----------------------------------------------------------|--------------------------------------------------------|----------------------------------------------------|---------------------------------------------------|-----------------------------------|--------------------------------------------------|-----------------------------------|-------------------------------|----------------------------------------|-------------------------------|----------------------------------|------------------------|------------------------------------------------------------------------|-------------------------------------|
| e Forms Fui                                                                                               | nding Suf                                                                                            | ficien                                                | icy                                                     | Imag                                                          | ges                                                      |                                                        |                                                    |                                                   |                                   |                                                  |                                   |                               |                                        |                               |                                  |                        |                                                                        |                                     |
| upport the LA in ti<br>age range and th<br>information will b<br>data provided will<br><b>Time Suffic</b> | heir statutory du<br>ne number of vac<br>be collected on a<br>I not be made di<br><b>iency for 2</b> | ty to en<br>cancies y<br>termly<br>rectly av<br>019 - | sure si<br>you ho<br>basis a<br>vailable<br><b>Terr</b> | ufficien<br>old for e<br>ond will<br>e to fan<br><b>n 3 (</b> | t early<br>each ag<br>only b<br>nilies b<br><b>1st J</b> | years a<br>ge rang<br>e used<br>out may<br><b>an -</b> | and chi<br>ie.<br>to info<br>be usi<br><b>31st</b> | Idcare<br>orm the<br>ed to <u>c</u><br><b>Mar</b> | places,<br>e LA.<br>give an       | , please                                         | e comp                            | lete th                       | e follo                                | wing ta<br>vailabil           | bles, ir                         | ndicatir               | ng the number of place<br>I area.                                      | es you offer across                 |
| Edit                                                                                                    | Сору                                                                                                 |                                                       |                                                         |                                                               |                                                          |                                                        |                                                    |                                                   |                                   |                                                  |                                   |                               |                                        |                               |                                  |                        |                                                                        |                                     |
| Edit                                                                                                    | Сору                                                                                                 | M                                                     | on                                                      | Т                                                             | 16                                                       | W                                                      | ed                                                 | т                                                 | hu                                | F                                                | ri                                | s                             | at                                     | Su                            | ID                               | Wait                   | Cost                                                                   | _                                   |
| Edit<br>Age Group                                                                                         | Copy                                                                                                 | M4<br>AM                                              | on<br>PM                                                | TL                                                            | Je<br>PM                                                 | W/                                                     | ed<br>PM                                           | TI                                                | hu<br>PM                          | F                                                | ri<br>PM                          | S                             | at<br>PM                               | Su                            | in<br>PM                         | Wait<br>List           | Cost                                                                   | Value                               |
| Edit<br>Age Group<br>0- 2                                                                                 | Copy Places Offered                                                                                  | M4<br>AM<br>5                                         | on<br>PM<br>5                                           | т.<br>АМ<br>5                                                 | PM<br>5                                                  | M<br>AM<br>5                                           | ed<br>PM<br>5                                      | AM<br>5                                           | hu<br>PM<br>5                     | F<br>AM<br>5                                     | ri<br>PM<br>5                     | S<br>AM<br>0                  | at<br>PM<br>0                          | Su<br>AM<br>0                 | n<br>PM<br>0                     | Wait<br>List           | Cost<br>Type<br>Full Daily Rate 🗸                                      | Value<br>£60.00                     |
| Edit<br>Age Group<br>0- 2                                                                                 | Copy Places Offered Vacancies                                                                        | M4<br>AM<br>5<br>1                                    | <b>PM</b><br>5                                          | т.<br>АМ<br>5<br>2                                            | <b>РМ</b><br>5                                           | W/<br>AM<br>5                                          | ed<br>PM<br>5<br>0                                 | <b>AM</b><br>5                                    | hu<br>PM<br>5<br>0                | <b>F</b><br><b>AM</b><br>5                       | ri<br>PM<br>5<br>0                | <b>AM</b><br>0                | at<br>PM<br>0                          | <b>АМ</b><br>0                | <b>PM</b><br>0                   | Wait<br>List<br>0      | Cost<br>Type<br>Full Daily Rate 🗸                                      | Value<br>£60.00                     |
| Edit<br>Age Group<br>0- 2<br>2 - 3                                                                        | Copy Places Offered Vacancies Offered                                                                | M<br>AM<br>5<br>1<br>10                               | <b>PM</b><br>5<br>1                                     | т.<br>АМ<br>5<br>2<br>5                                       | ие<br>РМ<br>5<br>0                                       | <b>M</b><br><b>AM</b><br>5<br>1                        | ed<br>PM<br>5<br>0                                 | <b>AM</b><br>5<br>2                               | hu PM 5 0 5                       | <b>F</b><br><b>AM</b><br>5<br>1                  | ri<br>PM<br>5<br>0                | <b>AM</b> 0 0 0               | at<br>PM<br>0<br>0<br>0                | <b>AM</b><br>0<br>0           | IN<br>PM<br>0<br>0               | Wait<br>List<br>0      | Cost<br>Type<br>Full Daily Rate                                        | Value<br>£60.00<br>£48.00           |
| Edit<br>Age Group<br>0- 2<br>2 - 3                                                                        | Copy Places Offered Vacancies Offered Vacancies                                                      | Mr<br>AM<br>5<br>1<br>10<br>3                         | on<br>PM<br>5<br>1<br>10<br>1                           | т<br>АМ<br>5<br>2<br>5<br>1                                   | PM<br>5<br>0<br>5                                        | W/<br>AM<br>5<br>1<br>5<br>1                           | ed<br>PM<br>5<br>0<br>5<br>0                       | <b>AM</b><br>5<br>2<br>10                         | hu<br>PM<br>5<br>0<br>5<br>3      | <b>F</b><br><b>AM</b><br>5<br>1<br>10<br>0       | ri<br>PM<br>5<br>0<br>5<br>2      | <b>AM</b><br>0<br>0<br>0      | at<br>PM<br>0<br>0<br>0                | <b>AM</b><br>0<br>0<br>0      | in<br>PM<br>0<br>0<br>0          | Wait<br>List<br>0      | Cost<br>Type<br>Full Daily Rate ✓<br>Full Daily Rate ✓                 | Value<br>£60.00<br>£48.00           |
| Edit<br>Age Group<br>0- 2<br>2 - 3<br>3 - 4                                                               | Copy<br>Places<br>Offered<br>Vacancies<br>Offered<br>Vacancies<br>Offered                            | M4<br>AM<br>5<br>1<br>1<br>10<br>3<br>10              | PM<br>5<br>1<br>10<br>1<br>5                            | <b>AM</b><br>5<br>2<br>5<br>1<br>1                            | PM<br>5<br>0<br>5<br>1<br>5                              | W/<br>AM<br>5<br>1<br>5<br>1<br>1<br>10                | ed<br>PM<br>5<br>0<br>5<br>0<br>5                  | TI<br>AM<br>5<br>2<br>10<br>0<br>10               | hu<br>PM<br>5<br>0<br>5<br>3<br>5 | <b>F</b><br><b>AM</b><br>5<br>1<br>10<br>0<br>10 | ri<br>PM<br>5<br>0<br>5<br>2<br>5 | <b>AM</b><br>0<br>0<br>0<br>0 | at<br>PM<br>0<br>0<br>0<br>0<br>0<br>0 | <b>AM</b><br>0<br>0<br>0<br>0 | PM<br>0<br>0<br>0<br>0<br>0<br>0 | Wait<br>List<br>0<br>0 | Type       Full Daily Rate       Full Daily Rate       Full Daily Rate | Value<br>£60.00<br>£48.00<br>£48.00 |

When you select copy the following screen will appear. If you only operate Term Time then you select Term Time and **submit**. If you operate through the school holidays too then you will have to repeat for the School Holidays too. When you click submit it will ask you are you sure you want to do it, please select **yes**.

| Т                                  | Copy all the Sufficiency entries<br>from<br>erm Time 2019 - Term 3 (1st Jan - 31st Mar)<br>to:                              | Change<br>ay Nursery) |
|------------------------------------|----------------------------------------------------------------------------------------------------|-----------------------|
| Note: for the se<br>Groups and ins | -<br>lected Availability and Year/Term, this will overwrite entries for existing Age<br>ert entries for missing Age Groups. |                       |
| Availability *                     | Term Time School Holidays                                                                                                   |                       |
| Year/Term *                        | 2019 - Term 3 (1st Jan - 31st Mar) 💛                                                                                        |                       |
| Submit                             | Cancel                                                                                                    | plete the follo       |
|                                    |                                                                                                    | out of the level of   |

You will get a confirmation to say that you have carried the term forward successfully.

| e Forms Fur                                                |                                                                                          |                                              |                                          |                                             |                                                     |                                                  |                                                               |                                              |                                       |                                        |                                   |                                    |                              |                                       |                                                                           |                   |                                                                                          |                                     |
|------------------------------------------------------------|------------------------------------------------------------------------------------------|----------------------------------------------|------------------------------------------|---------------------------------------------|-----------------------------------------------------|--------------------------------------------------|---------------------------------------------------------------|----------------------------------------------|---------------------------------------|----------------------------------------|-----------------------------------|------------------------------------|------------------------------|---------------------------------------|---------------------------------------------------------------------------|-------------------|------------------------------------------------------------------------------------------|-------------------------------------|
|                                                            | nding Suf                                                                                | ficien                                       | ncy                                      | Imag                                        | ges                                                 |                                                  |                                                               |                                              |                                       |                                        |                                   |                                    |                              |                                       |                                                                           |                   |                                                                                          |                                     |
| Time School Hol                                            | idays                                                                                    |                                              |                                          |                                             |                                                     |                                                  |                                                               |                                              |                                       |                                        |                                   |                                    |                              |                                       |                                                                           |                   |                                                                                          |                                     |
| Copied to Sch                                              | ool Holidays 20                                                                          | )19 - Tei                                    | rm 3 (1                                  | lst Jan                                     | - 31st                                              | Mar)                                             |                                                               |                                              |                                       |                                        |                                   |                                    |                              |                                       |                                                                           |                   |                                                                                          |                                     |
|                                                            |                                                                                          |                                              |                                          |                                             |                                                     |                                                  |                                                               |                                              |                                       |                                        |                                   |                                    |                              |                                       |                                                                           |                   |                                                                                          |                                     |
| upport the LA in th                                        | oir statutory du                                                                         | iti to on                                    | cure ci                                  | ficion                                      | t oorbu                                             |                                                  | nd child                                                      | deara a                                      | alacas                                | plance                                 | comp                              | loto the                           | o follo                      | uina ta                               | bles i                                                                    | adicati           | a the number of place                                                                    | os vou offer across                 |
| age range and th                                           | e number of var                                                                          | ity to en                                    | isure su                                 | lfficien<br>Id for e                        | t early j                                           | years a                                          | na chiid                                                      | ocare p                                      | places,                               | piease                                 | comp                              | lete the                           |                              | wing ta                               | ibles, li                                                                 | ndicatii          | ng the number of place                                                                   | es you otter across                 |
| information will b                                         | e collected on a                                                                         | termly                                       | basis a                                  | nd will                                     | only be                                             | e range<br>e used :                              | e.<br>to infor                                                | rm the                                       | LA.                                   |                                        |                                   |                                    |                              |                                       |                                                                           |                   |                                                                                          |                                     |
| data provided will                                         | not be made di                                                                           | irectly av                                   | vailable                                 | to fan                                      | nilies bi                                           | ut may                                           | be use                                                        | d to ai                                      | ive an i                              | indicat                                | ion of t                          | the lev                            | el of a                      | vailabil                              | itv in t                                                                  | he loca           | l area.                                                                                  |                                     |
|                                                            |                                                                                          |                                              |                                          |                                             |                                                     |                                                  |                                                               |                                              |                                       |                                        |                                   |                                    |                              |                                       |                                                                           |                   |                                                                                          |                                     |
|                                                            |                                                                                          |                                              |                                          |                                             |                                                     |                                                  |                                                               |                                              | inc ann                               |                                        |                                   |                                    |                              |                                       | 1                                                                         |                   |                                                                                          |                                     |
|                                                            |                                                                                          |                                              |                                          |                                             |                                                     | ĺ                                                |                                                               |                                              |                                       |                                        |                                   |                                    |                              |                                       |                                                                           |                   |                                                                                          |                                     |
| Time Cuffie                                                | ( <b>-</b>                                                                               | 010                                          | т                                        | - 2 (                                       | 4-4-1-                                              |                                                  | 24-44                                                         |                                              |                                       |                                        |                                   |                                    |                              |                                       | ĺ                                                                         |                   |                                                                                          |                                     |
| Time Suffic                                                | iency for 2                                                                              | 019 -                                        | Tern                                     | n 3 (*                                      | 1st Ja                                              | an - 3                                           | 31st I                                                        | Mar)                                         |                                       |                                        |                                   |                                    |                              |                                       | ,                                                                         |                   |                                                                                          |                                     |
| Time Suffic                                                | iency for 2                                                                              | 019 -                                        | Tern                                     | n 3 (                                       | 1st Ja                                              | an - 3                                           | 31st I                                                        | Mar)                                         |                                       |                                        |                                   |                                    |                              |                                       |                                                                           |                   |                                                                                          |                                     |
| Time Suffic<br>Edit                                        | iency for 2<br>Copy                                                                      | 019 -                                        | Tern                                     | n 3 (                                       | 1st Ja                                              | an - 3                                           | 31st I                                                        | Mar)                                         |                                       |                                        |                                   |                                    |                              |                                       |                                                                           |                   |                                                                                          |                                     |
| Time Suffic<br>Edit                                        | iency for 2<br>Copy                                                                      | 019 -                                        | Tern                                     | n 3 ('                                      | 1st Ja                                              | an - 3                                           | 31st I                                                        | Mar)                                         |                                       |                                        |                                   |                                    |                              |                                       |                                                                           | 144-14            |                                                                                          |                                     |
| Time Suffic<br>Edit                                        | iency for 2<br>Copy                                                                      | 019 -<br>M                                   | Tern<br>on<br>PM                         | n 3 (<br>Tu                                 | 1st Ja<br>ie                                        | an - 3<br>We<br>AM                               | B1st I                                                        | Mar)                                         | u                                     | F                                      | -i<br>PM                          | Sa                                 | at PM                        | Su                                    | ın<br>PM                                                                  | Wait              | Cost                                                                                     | Value                               |
| Time Suffic<br>Edit<br>Age Group                           | iency for 2<br>Copy<br>Places                                                            | 019 -<br>Ma                                  | Tern<br>on<br>PM                         | n 3 (<br>Tu<br>AM                           | 1st Ja<br>ie<br>PM                                  | an - 3<br>We<br>AM                               | B1st I                                                        | Mar)<br>The<br>AM                            | u<br>PM                               | F<br>AM                                | i<br>PM                           | Sa                                 | PM                           | St<br>AM                              | in<br>PM                                                                  | Wait              | Cost<br>Type<br>Full Date V                                                              | Value                               |
| Time Suffic<br>Edit<br>Age Group<br>0- 2                   | iency for 2<br>Copy<br>Places<br>Offered                                                 | 019 -<br>Ma<br>AM<br>5                       | Tern<br>on<br>PM<br>5                    | n 3 (<br>Tu<br>AM<br>5                      | 1st Ja<br>ie<br>PM<br>5                             | an - 3<br>We<br>AM<br>5                          | B1st I<br>ed<br>PM<br>5                                       | Mar)<br>The<br>AM<br>5                       | u<br>PM<br>5                          | F<br>AM<br>5                           | ri<br>PM<br>5                     | Sa<br>AM<br>0                      | et<br>PM<br>0                | St<br>AM<br>0                         | In<br>PM<br>0                                                             | Wait<br>List      | Cost<br>Type<br>Full Daily Rate                                                          | Value<br>£60.00                     |
| Time Suffic<br>Edit<br>Age Group<br>0- 2                   | iency for 2<br>Copy<br>Places<br>Offered<br>Vacancies                                    | 019 -<br>Ma<br>AM<br>5<br>1                  | on<br>PM<br>5<br>1                       | n 3 (<br>Tu<br>AM<br>5<br>2                 | 1st Ja<br>PM<br>5<br>0                              | <b>an - 3</b><br>We<br>AM<br>5<br>1              | <b>31st I</b><br><b>PM</b><br>5<br>0                          | Mar)<br>The<br>AM<br>5<br>2                  | u<br>PM<br>5<br>0                     | F<br>AM<br>5<br>1                      | •i<br>PM<br>5<br>0                | Sa<br>AM<br>0<br>0                 | at<br>PM<br>0<br>0           | <b>St</b><br><b>AM</b><br>0           | ип<br>РМ<br>0                                                             | Wait<br>List<br>0 | Cost<br>Type<br>Full Daily Rate                                                          | <b>Value</b><br>£60.00              |
| Time Suffic<br>Edit<br>Age Group<br>0- 2<br>2 - 3          | iency for 2<br>Copy<br>Places<br>Offered<br>Vacancies<br>Offered                         | 019 -<br>Ma<br>AM<br>5<br>1<br>1             | <b>Term</b><br><b>PM</b><br>5<br>1<br>10 | n 3 (<br>Tu<br>AM<br>5<br>2<br>5            | <b>1st Ja</b><br><b>PM</b><br>5<br>0<br>5           | <b>an - 3</b><br>We<br><b>AM</b><br>5<br>1<br>5  | 2d 2<br>PM 5<br>0<br>5                                        | Mar)<br>AM<br>5<br>2<br>10                   | u<br>PM<br>5<br>0<br>5                | F<br>AM<br>5<br>1<br>10                | i<br>PM<br>5<br>0<br>5            | Sa<br>AM<br>0<br>0                 | at<br>PM<br>0<br>0           | <b>St</b><br><b>AM</b><br>0<br>0      | <b>PM</b><br>0<br>0                                                       | Wait<br>List<br>0 | Cost<br>Type<br>Full Daily Rate ✓<br>Full Daily Rate ✓                                   | Value<br>£60.00<br>£48.00           |
| Time Suffic<br>Edit<br>Age Group<br>0- 2<br>2 - 3          | iency for 2<br>Copy<br>Places<br>Offered<br>Vacancies<br>Offered<br>Vacancies            | 019 -<br>Ma<br>AM<br>5<br>1<br>10<br>3       | on<br>PM<br>5<br>1<br>10<br>1            | n 3 (<br>Tu<br>AM<br>5<br>2<br>5<br>1       | 1st Ja<br>PM<br>5<br>0<br>5<br>1                    | an - 3<br>We<br>AM<br>5<br>1<br>5<br>1           | <b>B1st I</b><br><b>PM</b><br>5<br>0<br>5<br>0                | Mar)<br>The<br>AM<br>5<br>2<br>10<br>0       | u<br>PM<br>5<br>0<br>5<br>3           | F<br>AM<br>5<br>1<br>10<br>0           | •i<br>PM<br>5<br>0<br>5<br>2      | Sa<br>AM<br>0<br>0<br>0            | •t<br>PM<br>0<br>0<br>0      | <b>St</b><br><b>AM</b><br>0<br>0<br>0 | <b>PM</b><br>0<br>0<br>0                                                  | Wait<br>List<br>0 | Cost<br>Type<br>Full Daily Rate<br>Full Daily Rate                                       | Value<br>£60.00<br>£48.00           |
| Time Suffic<br>Edit<br>Age Group<br>0- 2<br>2 - 3<br>3 - 4 | iency for 2<br>Copy<br>Places<br>Offered<br>Vacancies<br>Offered<br>Vacancies<br>Offered | 019 -<br>Ma<br>AM<br>5<br>1<br>10<br>3<br>10 | on<br>PM<br>5<br>1<br>10<br>10<br>1<br>5 | n 3 (<br>Tu<br>AM<br>5<br>2<br>5<br>1<br>10 | <b>1st Ja</b><br><b>PM</b><br>5<br>0<br>5<br>1<br>5 | an - 3<br>We<br>AM<br>5<br>1<br>5<br>1<br>1<br>5 | <b>B1st I</b><br><b>PM</b><br>5<br>0<br>5<br>0<br>5<br>0<br>5 | Mar)<br>The<br>AM<br>5<br>2<br>10<br>0<br>10 | u<br>PM<br>5<br>0<br>5<br>3<br>3<br>5 | F<br>AM<br>5<br>1<br>1<br>10<br>0<br>0 | •i<br>PM<br>5<br>0<br>5<br>2<br>5 | <b>AM</b><br>0<br>0<br>0<br>0<br>0 | at<br>PM<br>0<br>0<br>0<br>0 | <b>AM</b><br>0<br>0<br>0<br>0         | un<br>PM<br>0<br>0<br>0<br>0<br>0<br>0<br>0<br>0<br>0<br>0<br>0<br>0<br>0 | Wait<br>List<br>0 | Cost<br>Type<br>Full Daily Rate<br>Full Daily Rate<br>Full Daily Rate<br>Full Daily Rate | Value<br>£60.00<br>£48.00<br>£48.00 |

Once you have completed your carry forward select the arrow indicated below to take you back to your main screen.

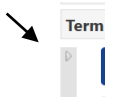

## 8. Criteria

### Early Years Pupil Premium (EYPP) – Eligibility Criteria

- Income Support;
- Income based Job Seekers Allowance;
- Income related Employment and Support Allowance;
- Support under Part VI of the Immigration and Asylum Act 1999;
- The Guaranteed element of State Pension Credit;
- Child Tax Credit provided you are not also entitled to Working Tax Credit and have an annual gross income of no more than £16,190, as assessed by Her Majesty's Revenue and Customs.
- Working Tax Credit 'run on' (This is paid to a family for 4 weeks after you stop qualifying for Working Tax Credit).
- Universal Credit. From 1 April 2018 if a parent is entitled to Universal Credit they must have an annual net earned income equivalent to and not exceeding £7,400, assessed on up to three of the parent's most recent Universal Credit assessment periods to be eligibile.
- The child is a Looked After Child;
- The child has been adopted, left care through Special Guardianship or Child Residence Order.

#### 2 Year Old Funding Criteria

- Income Support.
- Income based Job Seekers Allowance.
- Income related Employment and Support Allowance.
- Universal Credit for places starting in the summer term of 2018 (on or after 1<sup>st</sup> April 2018), or any subsequent term, if a parent is entitled to Universal Credit they **must** have an annual net earned income equivalent to and not exceeding £15,400, assessed on up to three of the parent's most recent Universal Credit assessment periods.
- Support through Part VI of the Immigration and Asylum Act 1999.
- The guaranteed element of State Pension Credit.
- Tax credits and they have an annual income of under £16,190 before tax.
- The Working Tax Credit 4-week run on (the payment you get when you stop qualifying for Working Tax Credit).
- The child has an Education Health and Care Plan.
- The child has a statement of special educational needs.
- The child is a Looked After ChildThe child has been adopted, left care through Special Guardianship or Child Arrangement Order.
- Children of Zambrano Carers
- Children of families with no recourse to public funds with a right to remain in the UK on grounds of private and family life under Article 8 of the European Convention on Human Rights (ECHR)
- Children of a subset of failed asylum seekers (supported under section 4 of the Immigration and Asylum Act 1999 'the 1999 Act').
- Hong Kong British Nationals (O)s will be granted leave to remain with no recourse to public funds. This
  mean that in order to access the 2YO entitlement, they will need to fall within one of the categories where
  we have extended this entitlement irrespective of immigration status. BN(O)s will also be entitled if the
  child has SEND, an Education, Health and Care Plan (EHCP) or they are a looked after or previously
  looked after child.

#### 30 Hour Funding Criteria

- The parent of the child (and their partner where applicable) should be seeking the funded childcare to enable them to work;
- Both parents are working (or the sole parent is working in a lone parent family) and earning the equivalent of 16 hours at the national living wage or their national minimum wage rate over the forthcoming quarter;
- Neither parent's income can exceed £100,000
- Both parents are employed but one or both parents is temporarily away from the workplace on parental, maternity or paternity leave;

- Both parents are employed but one or both parents is temporarily away from the workplace on adoption leave;
- Both parents are employed but one or both parents are temporarily away from the workplace on statutory sick pay;
- One parent is employed and one parent has substantial caring responsibilities based on specific benefits received for caring;
- One parent is employed and one parent is disabled or incapacitated based on receipt of specific benefits

**Disability Access Fund (DAF) -** The child is in receipt of Disability Living Allowance.

#### **Exceptional circumstance claims**

- Safeguarding concerns based on recommendations from a St Helens Council social care professional or health professional.
- Notable change of address where the distance from a new home to the current early education provider is greater than 2 miles, more than the distance from the old home to same provider.
- Multiple and significant changes placing a family in challenging circumstances.
- Where current Early Education and care arrangements prevent a parent accepting a job offer.
- Childs additional needs are not being met.
- Child who has not accessed a provision before.

# 9. Document Upload

- Go into the relevant term and headcount for the age of the child
- Click into the child in your headcount.
- Click into the Documents Tab
- Upload the file from your PC.

|                                                                                                    |                                                                                                    | an - 5 ist Mar) - Funding For 2                                                                                 |                           |                                               |                  |
|----------------------------------------------------------------------------------------------------|----------------------------------------------------------------------------------------------------|----------------------------------------------------------------------------------------------------|---------------------------|-----------------------------------------------|------------------|
| dd Chilc                                                                                                    | Send Claim                                                                                                    |                                                                                                    |                           |                                               |                  |
|                                                                                                    | Status                                                                                                    | Child Name                                                                                                    | Funded Hours<br>(inc Adj) | Total Funding<br>Amount for Term<br>(inc Adj) | Child Weightings |
| <b>n</b>                                                                                                    | Add Pending                                                                                                    | Pocket, Polly<br>(18-Nov-2017)                                                                                  | 165.00                    | £818.40                                       |                  |
| me Fori<br>nmary Esti<br>me: Pol                                                                                                    | ns Funding Sufficiency<br>nates Actuals Adjustments Eligibil<br>y Pocket DOB: 18-Nov-2                                                                                                    | ity Checker Registered Interests                                                                                |                           |                                               |                  |
| ome Forn<br>ummary Esti<br>ame: Pol<br>mmary Ct<br>Supporting                                                                           | ns Funding Sufficiency<br>nates Actuals Adjustments Eligibil<br>y Pocket DOB: 18-Nov-2<br>Id Details Parent / Carer Details<br>Documents                                                                                                    | ity Checker Registered Interests 017 Funding Details Documents                                                  |                           |                                               |                  |
| ome Fori<br>ummary Esti<br>ame: Pol<br>mmary Ctr<br>Supporting<br>Please uplo<br>Please ente<br>Allowed file<br>Files may nu            | ns Funding Sufficiency<br>nates Actuals Adjustments Eligibil<br>y Pocket DOB: 18-Nov-2<br>id Details Parent / Carer Details<br>Documents<br>dd any documents which suppor<br>a Description to clarify what the<br>types are: All file types permitter<br>to be larger than 5 MB. | ity Checker Registered Interests 017 Funding Details Documents t this term. t file contains. d                  |                           |                                               |                  |
| ome For<br>Immary Esti<br>Imme: Pol<br>mmary Ct<br>Supporting<br>Please uplo<br>Please ente<br>Allowed file<br>illes may no<br>Descript | ns Funding Sufficiency<br>nates Actuals Adjustments Eligibil<br>y Pocket DOB: 18-Nov-2<br>lid Details Parent / Carer Details<br>Documents<br>di any documents which suppor<br>a Description to clarify what the<br>types are: All file types permitter<br>to larger than 5 MB.   | ity Checker Registered Interests 017 Funding Details Documents this term. this term. file contains. d File Name |                           |                                               | Upload a<br>file |